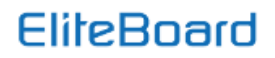

# V-control

#### Программное обеспечение конфигурирования дисплеев EliteBoard для видеостен

| Система управления полиэкраном                                    |                                                   | - a × |
|-------------------------------------------------------------------|---------------------------------------------------|-------|
| Система Помощь                                                    |                                                   |       |
| Администр., Конфигура, Установка, Слияние Настройка, Настройка, К | ререкция Дистанцию. Выбор исс. Включить Выключить |       |
| Сценарий План                                                     |                                                   |       |
| 🔄 Сценарий                                                        |                                                   |       |
|                                                                   |                                                   |       |
|                                                                   |                                                   |       |
|                                                                   | 01-01                                             | 01-02 |
|                                                                   |                                                   |       |
|                                                                   |                                                   |       |
|                                                                   |                                                   |       |
|                                                                   |                                                   |       |
|                                                                   |                                                   |       |
|                                                                   |                                                   |       |
|                                                                   |                                                   |       |
|                                                                   | 02-01                                             | 02-02 |
|                                                                   |                                                   |       |
|                                                                   |                                                   |       |
|                                                                   |                                                   |       |
| Сигнал                                                            |                                                   |       |
| 🗀 Сигн                                                            | AAT 📴 4K-HDMI 📄 DP 🔛 DVI 🔮 HDMI 🔍 V               | VGA   |
|                                                                   |                                                   |       |
| FliteBoard                                                        |                                                   |       |
|                                                                   |                                                   |       |
|                                                                   |                                                   |       |
|                                                                   |                                                   |       |
| Ready                                                             |                                                   |       |

Данное программное обеспечение предназначено для конфигурации и управления видеостенами, построенными на базе панелей EliteBoard.

Управление дисплеями EliteBoard осуществляется посредством интерфейса RS-232.

Для связи компьютера с дисплеями EliteBoard вам понадобится кабель USB на RS-232 (поставляется отдельно).

После установки программного обеспечения V-control необходимо настроить com-порт на компьютере.

### EliteBoard

| 01-01                       |       | I |
|-----------------------------|-------|---|
| Администратор               | ×     |   |
| Пароль Бойти Выйти Изменить | Выход |   |
| 02-01                       |       |   |

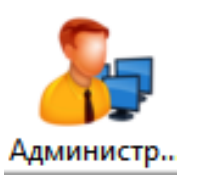

#### Администратор

Кнопка доступа к полным настройкам ПО. Без активации данного пункта меню будут доступны минимальные настройки видеостены.

#### Код доступа: 111111

| Конфигурация  | стены    | -        | _    | _      |
|---------------|----------|----------|------|--------|
| Имя 22        |          |          |      |        |
| Тип ST58      | 20       |          |      |        |
| Строки 2      | ~        | Колонки  | 2    |        |
| S232 CON      | 11       | $\sim$   | Coxp | анить  |
| Настройки пор | та RS232 | 9600,N,8 | 3,1  | `      |
|               |          | Обновить |      | Отмени |

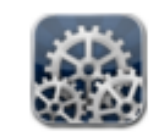

Конфигура...

#### Конфигурация видеостены

Установка кол-ва дисплеев в полиэкране, выбор порта RS-232, выбор скорости порта RS-232, установка имени видеостены.

| Установка адреса<br>Код<br>Получить код машины Ввести код машины: 1<br>Установка |                                                                         |                                               |           |
|----------------------------------------------------------------------------------|-------------------------------------------------------------------------|-----------------------------------------------|-----------|
| Толучить адресный код Ввести адресный код 1                                      | Установка адреса<br>Код<br>Получить код машины<br>Толучить адресный код | Ввести код машины: 1<br>Ввести адресный код 1 | Установка |

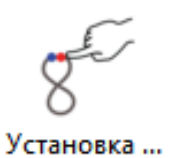

#### Установка адресации дисплеев

Настройка адреса дисплеев в видеостене.

При нажатии кнопки **Получить код** машины на дисплеях видеостены появится пятизначный код, для конфигурирования видеостены надо

ввести пятизначный код в поле ввести код машины, а в поле ввести адресный код машины порядковый номер дисплея в видеостене, нажать кнопку установка, адрес надо вводить в трехзначном виде 001, 002, 003.... Для проверки правильности настройки надо нажать кнопку получить адресный код, на видеостене появится адрес каждого дисплея.

## EliteBoard

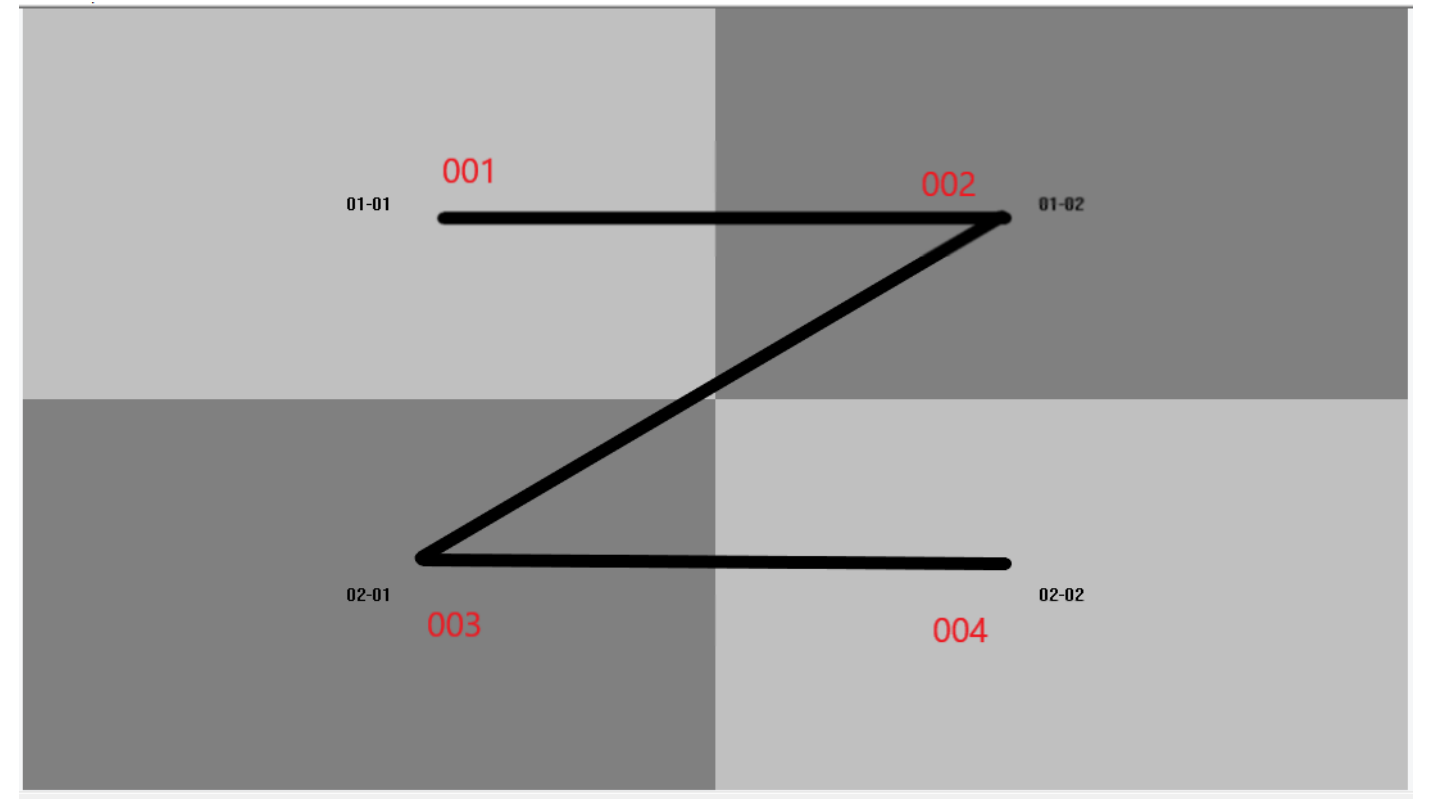

При правильной конфигурации порядок дисплеев будет слева направо и сверху вниз 001-002-003-004...

После конфигурирования закрыть окно.

#### Включение и выключение режима видеостены:

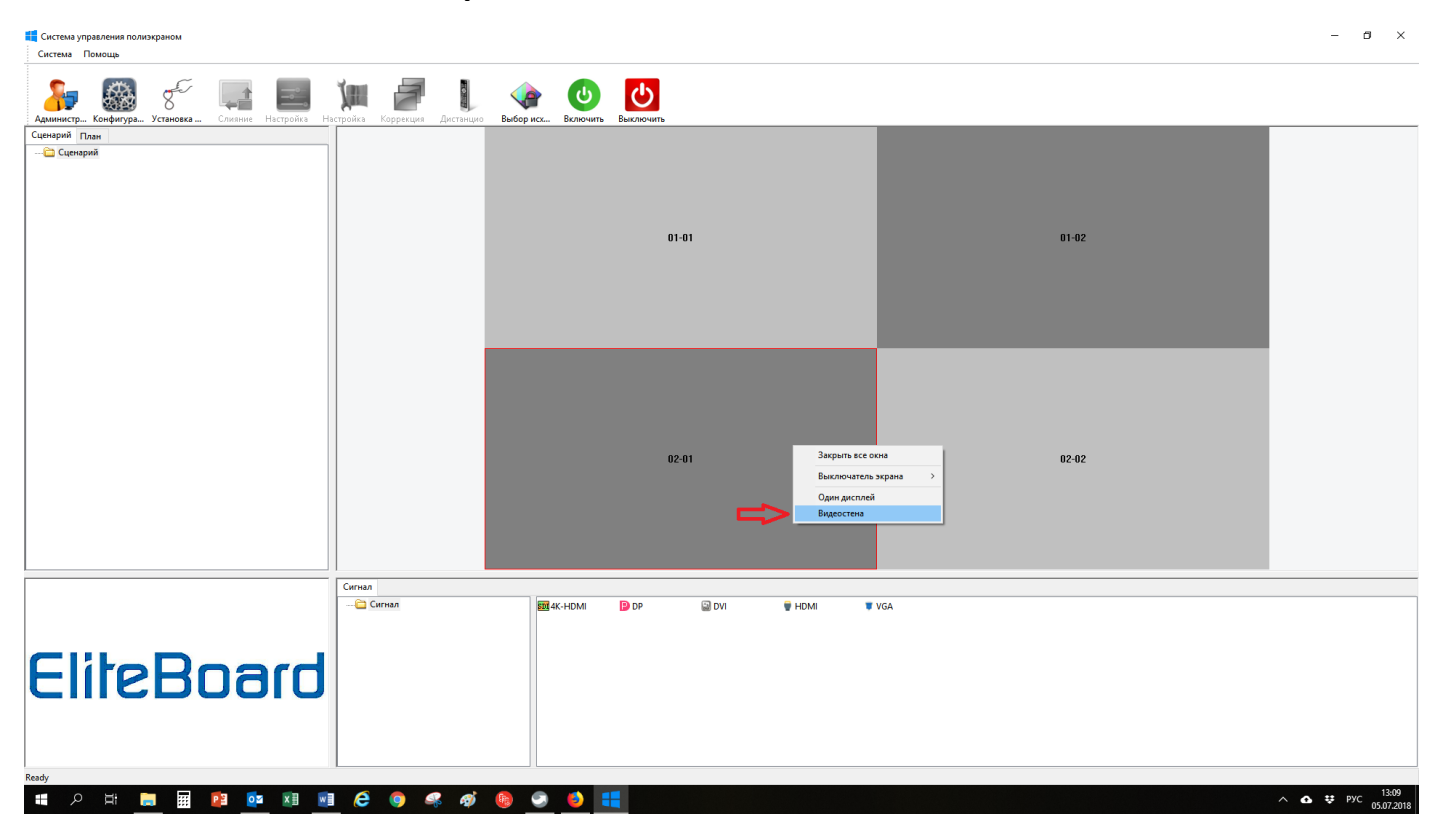

При нажатии правой кнопки мыши высветится контекстное меню, для включения режима видеостены выберите пункт **Видеостена.** 

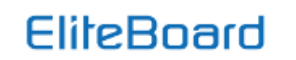

Система управления полиэкраном Система Помощь

| АдминистраКоффитураУстановка<br>Слизние Настройка На | стройка Коррекция Дистанцио | выбор исх Включить Выключ | нить                                |       |                               |
|------------------------------------------------------|-----------------------------|---------------------------|-------------------------------------|-------|-------------------------------|
| Сценарий План<br>🔁 Сценарий                          |                             |                           |                                     |       |                               |
|                                                      |                             |                           |                                     |       |                               |
|                                                      |                             |                           | 01-01                               | 01-02 |                               |
|                                                      |                             |                           |                                     |       |                               |
|                                                      |                             |                           |                                     |       |                               |
|                                                      |                             |                           |                                     |       |                               |
|                                                      |                             |                           |                                     |       |                               |
|                                                      |                             |                           | Закрыть все окна<br>Выключатель эко | ana > |                               |
|                                                      |                             |                           | 02-01 Один дисплей Видеостена       | 02-02 |                               |
|                                                      |                             |                           |                                     |       |                               |
|                                                      |                             |                           |                                     |       |                               |
|                                                      | Сигнал                      |                           |                                     |       |                               |
|                                                      | 🗀 Сигнал                    | 🕅 4K-HDMI 🕒 DP            | 🔛 DVI 🔮 HDMI 🜹                      | VGA   |                               |
| CliboDoord                                           |                             |                           |                                     |       |                               |
| CIIIEDUGIU                                           |                             |                           |                                     |       |                               |
|                                                      |                             |                           |                                     |       |                               |
| Ready                                                |                             |                           |                                     |       |                               |
| 📲 /2 🛱 🧮 🖩 📴 💶 🜉                                     | ê 🏮 🤻 ø                     | 6 S 6 👯                   |                                     |       | ∧ ✿ ♥ PyC 13:08<br>05:07:2018 |

Для отключения режима видеостены выберите пункт Один дисплей.

|   |                          | 01-01             |   |         | I |  |
|---|--------------------------|-------------------|---|---------|---|--|
| C | лияние<br>Список         | 01-01 ~           |   |         | × |  |
|   | Рамка по<br>Рамка по вер | тикали(Миллиметр) | 0 | Принять |   |  |
|   |                          |                   |   |         | ſ |  |

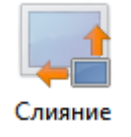

## Компенсация шва дисплеев в видеостене:

В пункте Список выбирается необходимый дисплей, в пунктах Рамка по горизонтали и Рамка по вертикали задается нужный размер компенсации рамки в миллиметрах.

| 0             | 01.01      | 1                    |     |               |
|---------------|------------|----------------------|-----|---------------|
| Список блоков | 01-01 ~    |                      |     | Сброс системы |
| VIDEO VGA D   | VI/HDMI/DP |                      |     |               |
| Изображение   |            | Частота обновления   |     |               |
| Контраст      | + -        | Позиция по           | + - |               |
| Яркости       | + -        | Размер по            | + - |               |
| Насыщенност   | ь + -      | Позиция по вертикали | + - |               |
| Тон           | + -        | Размер по вертикали  | + - |               |
| Четкость      | + -        |                      |     |               |

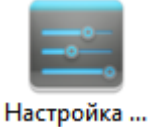

Настройка картинки по портам: Настройка яркости, контрастности, цветности и позиции картинки по портам.

## EliteBoard

|                                              |                             | 01-01                       |                 |   |
|----------------------------------------------|-----------------------------|-----------------------------|-----------------|---|
| астройка сист                                | емы                         |                             |                 | × |
| Список                                       | блоков <mark>01-01</mark>   | ~                           | Заводской режим | ] |
| Основн                                       | ые функции                  |                             |                 | 1 |
| ОАвтог                                       | тереключение                | ○ Логотип при загрузке вкл. | ○ Синий экран   |   |
| <ul> <li>○ Венти</li> <li>○ Венти</li> </ul> | ілятор вкл.<br>ілятор выкл. | ○ Логотип при загрузке выкл | ○ Черный экран  |   |
| Тест                                         |                             |                             |                 |   |
| O TI O                                       | O8BIT                       | ○ Версия ПО                 |                 |   |
| O TI 1                                       | ○ 10 BIT                    | О Обновление ПО             |                 |   |
|                                              |                             |                             |                 | _ |
|                                              |                             |                             |                 |   |
|                                              |                             |                             |                 |   |

| 1         |     |
|-----------|-----|
|           |     |
| Настроика | ••• |

#### Настройка системы:

вкл\выкл логотипа при загрузке, автопоиск сигнала, сброс системы.

|                                                                                                    | H | × |
|----------------------------------------------------------------------------------------------------|---|---|
|                                                                                                    | Н |   |
|                                                                                                    |   |   |
|                                                                                                    |   |   |
|                                                                                                    | H | μ |
|                                                                                                    | н |   |
|                                                                                                    | Н | H |
| Ручная установка                                                                                                    | H |   |
| RGB         Регулировка смещения         Регулировка усиления           Список         01-01         Смещение         +         -         Усиление         +         -           Смещение зелёного         +         -         Усиление         +         -         -           Смещение синего         +         -         Усиление         +         -         - | · |   |

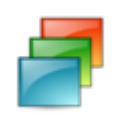

Коррекция ...

#### Коррекция цвета:

Ручная калибровка дисплеев по оттенку.

Для коррекции оттенка нужно выбрать необходимый для настройки дисплей в пункте **Список.** 

| Дистанционное управление    |                   |
|-----------------------------|-------------------|
| Приглушить                  | Источник          |
| E                           | Зверх             |
| Влево                       | ринять Вправо     |
| E                           | Вниз              |
| Меню                        | Выход             |
| Громкость+                  | Громкость-        |
| <b>Тредыдущая страниц</b> а | Следущая страница |
| Предыдущая песня            | Следущая песня    |

| 6 |  |
|---|--|

#### Эмулятор дистанционного управления

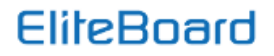

| Выбор исходной панели Х |  |
|-------------------------|--|
| Список блоков 1 Принять |  |
| 02-01                   |  |
|                         |  |
|                         |  |

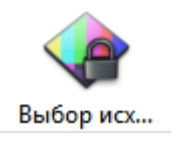

#### Выбор исходной панели:

В данном пункте меню выбирается дисплей, на который будет подаваться сигнал с внешнего источника на весь полиэкран.

W4K-HDMI
P

01-01

01-02

01-01

02-01

02-02

02-02

02-01

02-02

02-02

02-02

02-02

02-02

02-02

02-02

02-02

02-02

02-02

02-02

02-02

02-02

02-02

02-02

02-02

02-02

02-02

02-02

02-02

02-02

02-02

02-02

02-02

02-02

02-02

02-02

02-02

02-02

02-02

02-02

02-02

02-02

02-02

02-02

02-02

02-02

02-02

02-02

02-02

02-02

02-02

02-02

02-02

02-02

02-02

02-02

</tabl

Выбор порта входного сигнала:

Переключить порт можно просто: захватите мышкой нужный вам порт и перенесите его на группу дисплеев.